# E-Vision Pro IPTV شـرح كيفية تفعيل ECHOLINK IBERO 1 لجهاز

الجهاز يأتي بإشـتراك لمدة 15 شـهر لسـرفير E-Vision Pro IPTV و التفعيل يتم بطريقة تلقائية أي بدون دون كود , نبدء الشـرح على بركة الله

1) قم بتوصيل الجهاز بالأنترنت, تم إضغط على زر **`Menu`** الخاص بريموت كنترول لدخول إلى الواجهة الرئيسية للجهاز

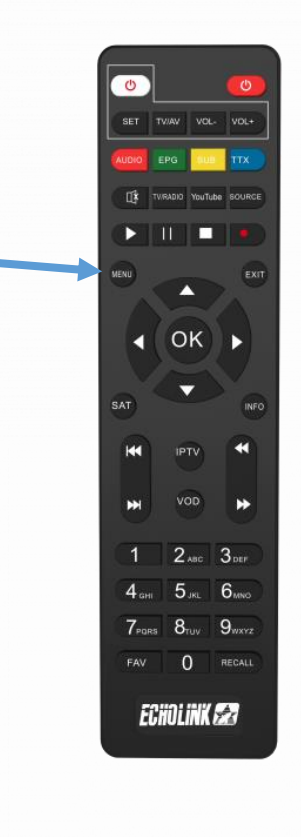

# 2) أدخل إلى **'Médias'**

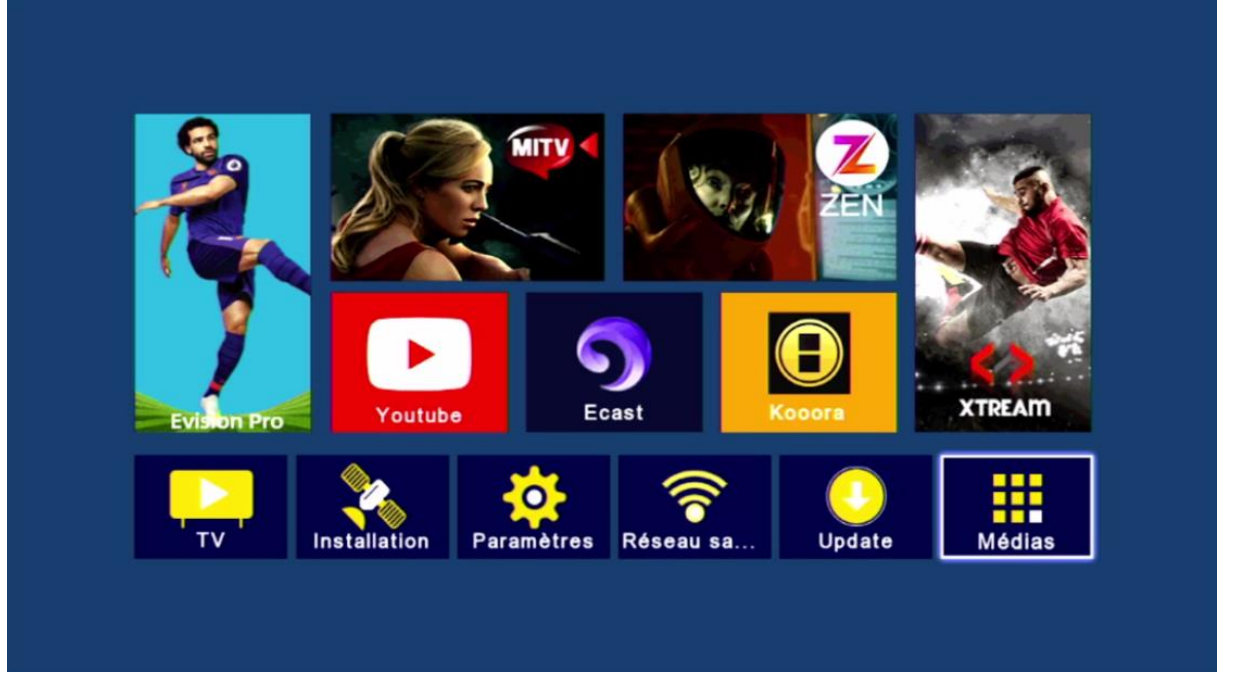

#### 3) إضغط على **'IPTV**

| < | Multimédia         |        |       |  |
|---|--------------------|--------|-------|--|
|   |                    |        |       |  |
|   | Nashare            |        |       |  |
|   | DQCAM              |        |       |  |
|   | Patch              |        |       |  |
|   | Sharing            |        |       |  |
|   | IPTV               |        |       |  |
|   | Youtube            |        |       |  |
|   | Kooora             |        |       |  |
|   | Multimédia         |        |       |  |
|   | Multimedia Setting |        |       |  |
|   |                    |        |       |  |
|   |                    |        |       |  |
|   | 💌 Déplacez         | Entrer | Quit. |  |
|   |                    |        |       |  |

### 4) إختر تطبيق **'E-Vision Pro IPTV** تم إضغط على الزرالأحمر بالريموت كونترول

|                   |   | IPTV   |          |        |       |
|-------------------|---|--------|----------|--------|-------|
|                   |   |        |          |        |       |
|                   |   |        |          |        |       |
| E-Vision IPTV     |   |        |          |        |       |
| E-Vision Pro IPTV |   |        |          |        |       |
| XTREAM IPTV       |   |        |          |        |       |
|                   |   |        |          |        |       |
|                   |   |        |          |        |       |
|                   |   |        |          |        |       |
|                   |   |        |          |        |       |
|                   | ( |        |          |        |       |
|                   |   | Active | Active b | y code | Query |
| 💌 Déplacez        | 6 | Entrer |          | Quit.  |       |

## مبروك عليك ، تم تفعيل E-Vision Pro بنجاح

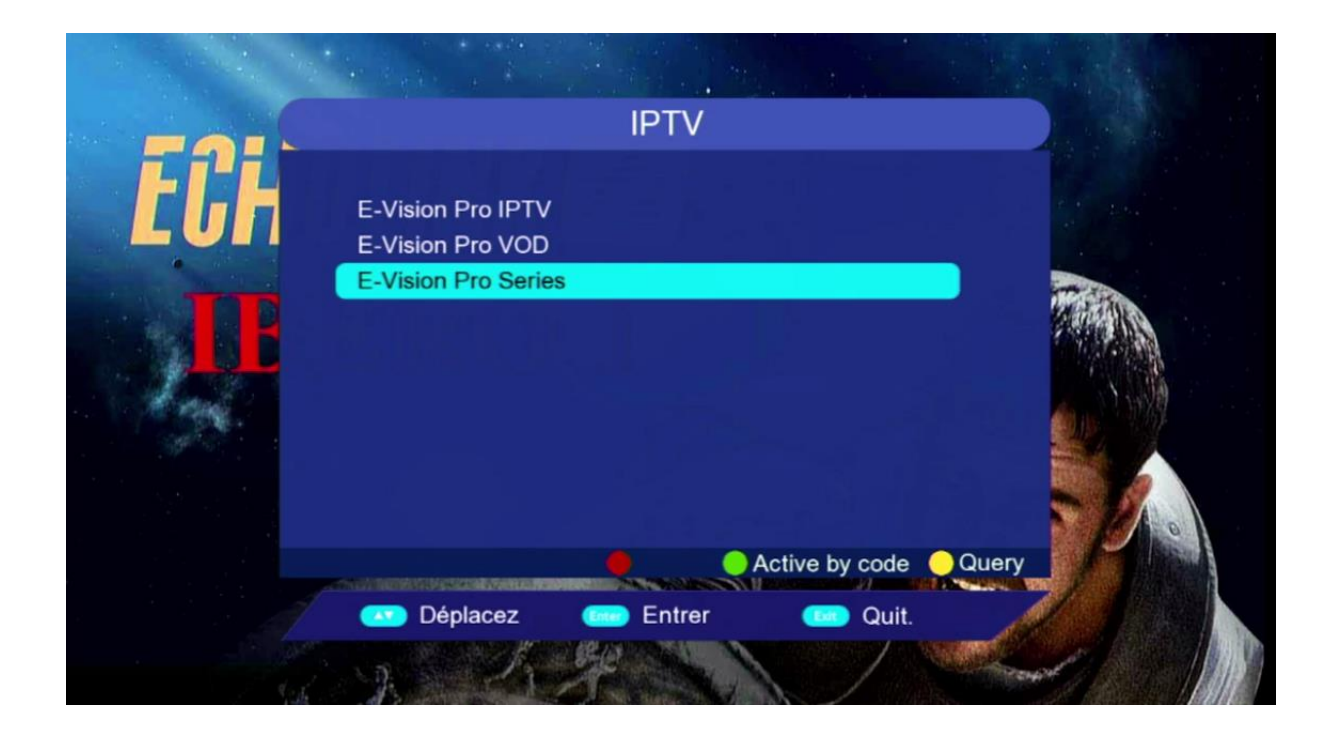

## الآن يمكنك الإسـتمتاع بمزايا تطبيق E-Vision Pro IPTV من قنوات و أفلام و مسـلسـلات

|   | BRE 0.00             | HU | -                     | Å          |                           |
|---|----------------------|----|-----------------------|------------|---------------------------|
|   | 00:07:55<br>total:76 | \$ | Bein Sports H         | D total 25 | $\geq$                    |
|   | Bein Sports SD       | 01 | Bein Sports 1 HD      |            |                           |
|   | Bein Sports Low      | 02 | Bein Sports 2 HD      |            | 🗱 📝                       |
|   | Bein Sports HD       | 03 | Bein Sports 3 HD      | *          | en l                      |
|   | Bein Sports H265     | 04 | Bein Sports 4 HD      | 1          |                           |
| - | Bein Sports 4K       | 05 | Bein Sports 5 HD      |            |                           |
| 1 | Bein Sports          | 06 | Bein Sports 6 HD      |            |                           |
|   | Sport H265           | 07 | Bein Sports 7 HD      |            |                           |
|   | SSC Sports           | 08 | Bein Sports 8 HD      |            |                           |
|   | Morocco              | 09 | Bein Sports 9 HD      |            |                           |
| 1 | Sec. way             | 10 | Bein Sports Xtra 1 HD |            |                           |
|   |                      |    |                       |            | Premier League<br>2023/24 |

| E-Vision Pro VOD | Info Search | 📕 List Switch | 1/101     |                       |                      |
|------------------|-------------|---------------|-----------|-----------------------|----------------------|
| Arabic Latest    | NU SOLA     | 2.1.10        |           | 20                    | Date -               |
| Arabic 2024      |             |               |           | A State               |                      |
| Arabic 2023      | TUPRESSURE  | WAGES         | SCOOP     | - <b>1</b> U A        | THE GOD<br>LEIZIENZI |
| Arabic Audio     | ressure 202 | The Wag       | Scoop 20  | Dune: Par             | The God              |
| Arabic Netflix   |             |               |           | (194 <b>7). 1</b> 947 | THE REAL PROPERTY OF |
| Arabic Action    | 4.55        | 10. 6Q        | 200       | 219                   | pelle -              |
| Arabic Adventure |             |               |           | <b>ISLAND</b>         |                      |
| Arabic Comedy    | August      | 48128         | No. and a | ALL ALL A             |                      |
| Arabic Drama     | Kung Fu     | The Long      | The Beau  | Island of t           | Road Ho              |
| Arabic Horror    | No Pressure | 2024          |           |                       |                      |

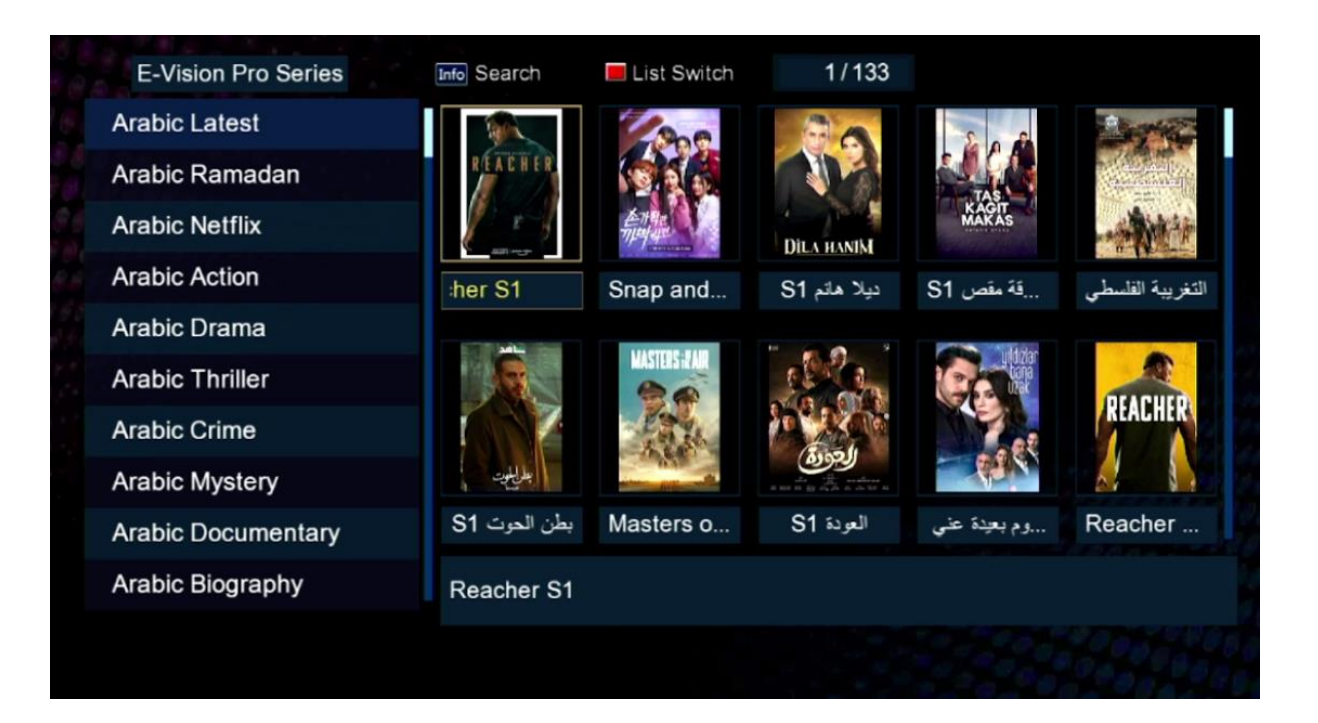

## إلى اللقاء في تدوينات اخرى